## Overzicht oproepverzoeken

**1** Log in op Xpert Suite (zie ook handleiding 'Account activeren en inloggen').

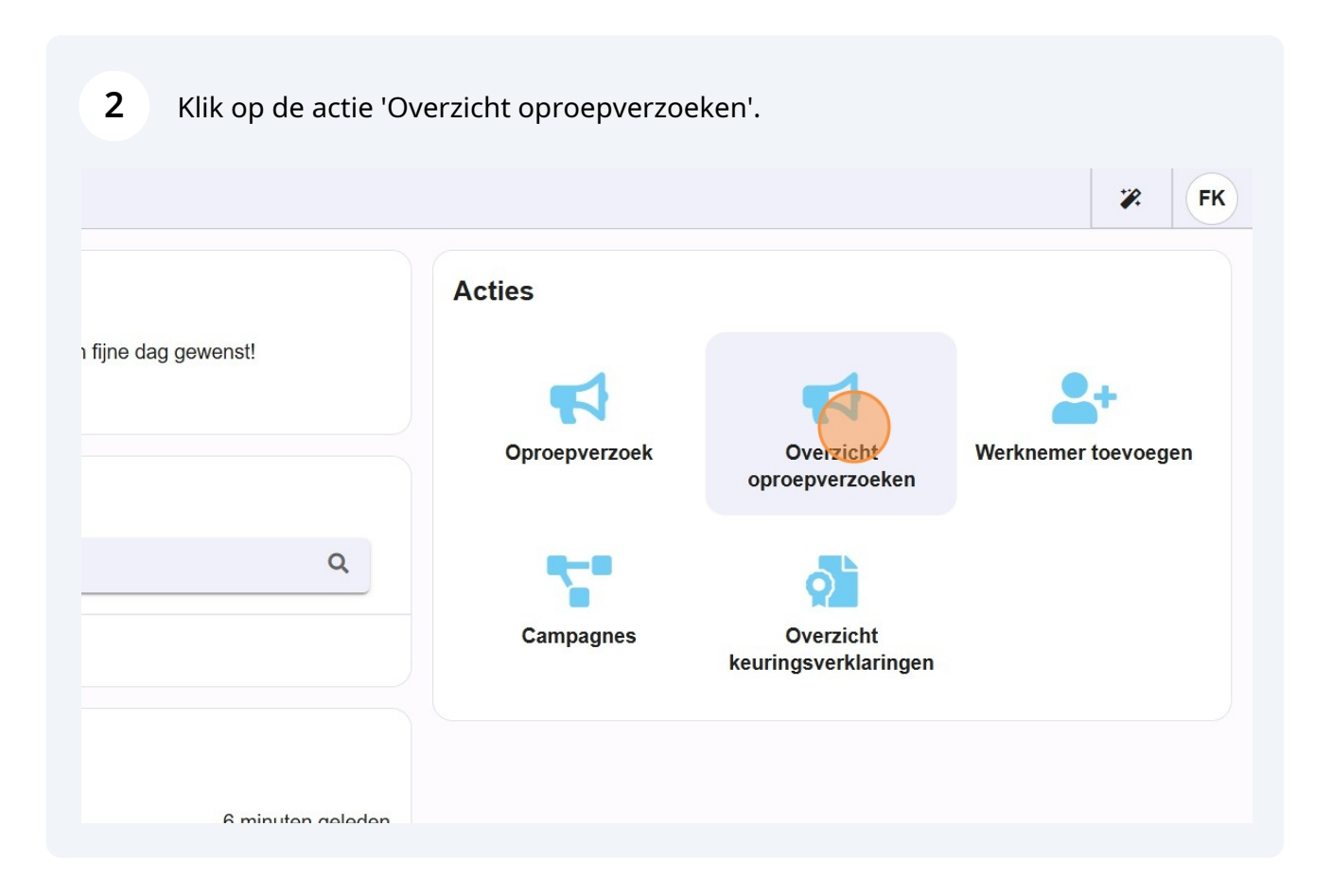

## **3** Aan de linkerzijde heb je de mogelijkheid om filters toe te passen.

| Oproepverzoekenoverzicht 8                                                                                                    |                                                       |                             |                                                   |                                  |
|----------------------------------------------------------------------------------------------------|-------------------------------------------------------|-----------------------------|---------------------------------------------------|----------------------------------|
| Periode (tot en met)                                                                                                    | DOWNLOAD OPROEPVERZOEKEN                              | Zoeken                      |                                                   |                                  |
| #                                                                                                    | Status ⊕ Datum aanvraag ⊜<br>(Uiterste) plandatum ⊜   | Werknemer                   | Werkgever (Aanvrager                              | ≑Sj<br>Pl                        |
| Statusfilter proepverzoek ter goedkeuring Afgekeurd oproepverzoek                                                             | Aangevraagd@2-12-2024 13:30<br>afspraak<br>14-01-2025 | D<br>Keuringmede            | Testwerkgeveßysteem<br>wolenker1 VX<br>keuringen  | K3<br>Ke<br>LV<br>(L<br>we<br>sp |
| <ul> <li>Aangevraagde afspraak</li> <li>Concept afspraak</li> <li>Definitieve afspraak</li> <li>Voltooide afspraak</li> </ul> | Aangevraagd@2-12-2024 13:30<br>afspraak<br>14-01-2025 | VV<br>Keuringmede<br>Jansen | Testwerkgeveßysteem<br>wolenker VX<br>keuringen   | KC<br>LV<br>(L<br>sp<br>Ne       |
| Afspraak in te plannen door                                                                                                   | Aangevraagd&9-11-2024 14:10<br>afspraak               | VV<br>Keuringmede<br>Jansen | Testwerkgevelv/.<br>wolenkoer Jansen<br>keuringen | K4<br>CI<br>Ta                   |

Bovenaan heb je de mogelijkheid om een periode aan te geven. Let op, het gaat hierbij om de periode waarin het oproepverzoek is geplaatst.

4

| uite | Oproepverzoekenoverzicht ×    |                                                      |
|------|-------------------------------|------------------------------------------------------|
| rbo  | Periode (tot en met)          | Z<br>Statu⋑atum aanvraag ≑<br>(Uiterste) plandatum ≑ |
|      | Statusfilter                  | Geen resultaten                                      |
| а    | Oproepverzoek ter goedkeuring |                                                      |
|      | Afgekeurd oproepverzoek       |                                                      |
|      | Aangevraagde afspraak         |                                                      |
|      | Concept afspraak              |                                                      |

2

Daaronder heb je de mogelijkheid om aan te geven welke statussen je wilt inzien.

5

| inio  | <b></b>                       | (Uiterste) plandatum 🖨 |
|-------|-------------------------------|------------------------|
|       | Statusfilter                  | Geen resultaten        |
| agina | Oproepverzoek ter goedkeuring |                        |
| pen   | Afgekeurd oproepverzoek       |                        |
| gen   | Aangevraagde afspraak         |                        |
|       | Concept afspraak              |                        |
|       | Definitieve afspraak          |                        |
|       | Voltooide afspraak            |                        |
|       | Afspraak in te plannen door   |                        |
|       | Gebruiker                     |                        |
|       |                               | -                      |

Oproepverzoek ter goedkeuring = Wordt momenteel niet gebruikt
 Afgekeurd oproepverzoek = Wordt momenteel niet gebruikt
 Aangevraagde afspraak = "Te plannen" Planregelstatus
 Concept afspraak = Wordt momenteel niet gebruikt
 Definitieve afspraak = "Gepland" planregelstatus
 Voltooide afspraak = "Uitgevoerd" planregelstatus

6 Onder 'Afspraak in te plannen door' kan je aangeven of je de oproepverzoeken wilt inzien die door een gebruiker (oftewel jijzelf of de binnendienst) wordt ingepland, of door de werknemer zelf.

| Concept afspraak                                      |  |
|-------------------------------------------------------|--|
| Definitieve afspraak                                  |  |
| Voltooide afspraak                                    |  |
| Afspraak in te plannen door<br>Gebruiker<br>Werknemer |  |
| Bedrijfsarts                                          |  |
| •                                                     |  |
| Werkgever                                             |  |

Tip! Vink altijd zowel gebruiker als werknemer aan (tenzij dit expliciet niet de bedoeling is). Zo heb je inzicht in alle keuringen, ook die door de werknemer zelf worden ingepland.

í

7 Het is optioneel om te filteren op de arts die de keuring uitvoert.

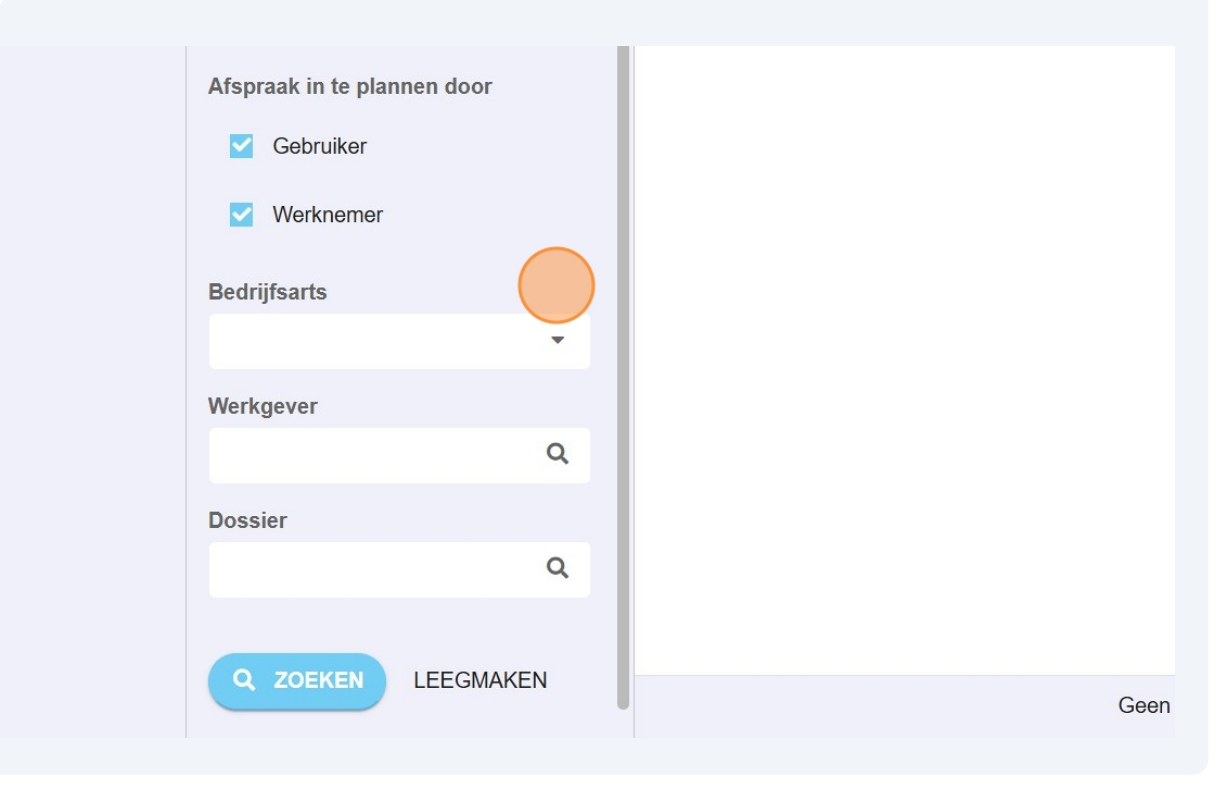

Selecteer de werkgever waarvoor je de oproepverzoeken wilt inzien. Indien je geautoriseerd bent voor 1 werkgever, is deze stap niet nodig.

8

| Gebruikei               |  |
|-------------------------|--|
| Verknemer               |  |
| Bedrijfsarts            |  |
| -                       |  |
| Werkgever               |  |
| Q                       |  |
| Testwerkgever Keuringen |  |
| Q ZOEKEN LEEGMAKEN      |  |

**9** Indien je de oproepverzoeken voor een specifiek dossier wilt inzien, kan je hier filteren op het dossier door te zoeken op achternaam, geboortedatum, BSN of personeelsnummer.

10 Klik daarna op 'zoeken'.

**11** Tip! Klap het menu aan de linkerzijde in, zodat het overzicht leesbaar is.

| <b>drpo</b>                                     | <u> </u>                                    | StatuBatum aan<br>(Uiterste) p                     |
|-------------------------------------------------|---------------------------------------------|----------------------------------------------------|
| une                                             | Statusfilter  Oproepverzoek ter goedkeuring | Opro <b>⊕ove®zaek</b> 4<br>ter<br>goedkeuring      |
| <ul><li>Startpagina</li><li>Inklappen</li></ul> | Afgekeurd oproepverzoek                     | 20-12-2024                                         |
| じ Uitloggen                                     | Aangevraagde afspraak                       | Opro <b>@b√&amp;2z2∂0k</b> 4<br>ter<br>goedkeuring |
|                                                 | Concept afspraak                            |                                                    |
|                                                 | Definitieve afspraak                        | 20-12-2024                                         |
|                                                 | Voltooide atspraak                          | Opro@0+@2220824                                    |

## Tip! Gebruik het zoekveld rechtsboven.

|                       |              |                                                                                             |                                          |                        |                 | <b>%</b>              | FK                 |
|-----------------------|--------------|---------------------------------------------------------------------------------------------|------------------------------------------|------------------------|-----------------|-----------------------|--------------------|
| ROEPVERZOEKEN         |              | Zoeken                                                                                      |                                          |                        | ٩               |                       | III                |
| vraag ≑<br>landatum ≑ | Werkn        | emMaerkgevøranvrage9pr<br>Plan                                                              | eekuulursoootiite<br>nnen <b>©erktae</b> | e ⇔Duur ⇔<br>txAchm.⇔≎ | BedrijfsaN<br>C | tetitie vo<br>ontactm | or planı<br>ethode |
| 15:51                 | C.<br>Druif  | Testwerk <b>gever</b> inger <b>k</b> 41<br>Keuringerwerkgever-<br>Marieke Cha<br>Taxi<br>Ja | 1<br>uffeurskeurin<br>Fysiek             | 00:15<br>g<br>00:00    |                 |                       | :                  |
| 16:10                 | K<br>Chauffe | Testwerkg <b>teve</b> ringertK41<br>eurKeuringenwerkgever-<br>Marieke Rijb<br>(-<br>CBF     | 0<br>ewijskeuring<br>२-                  | 00:15                  |                 |                       | :                  |

**13** De groen omlijnde datum, is de datum waarop het oproepverzoek is aangemaakt.

De oranje omlijnde datum hangt af van de status van de keuring.

Bij een **definitieve afspraak** is de oranje omlijnde datum de dag waarop de keuring is ingepland.

Bij een **aangevraagde afspraak** is de oranje omlijnde datum de 'plannen tot' datum.

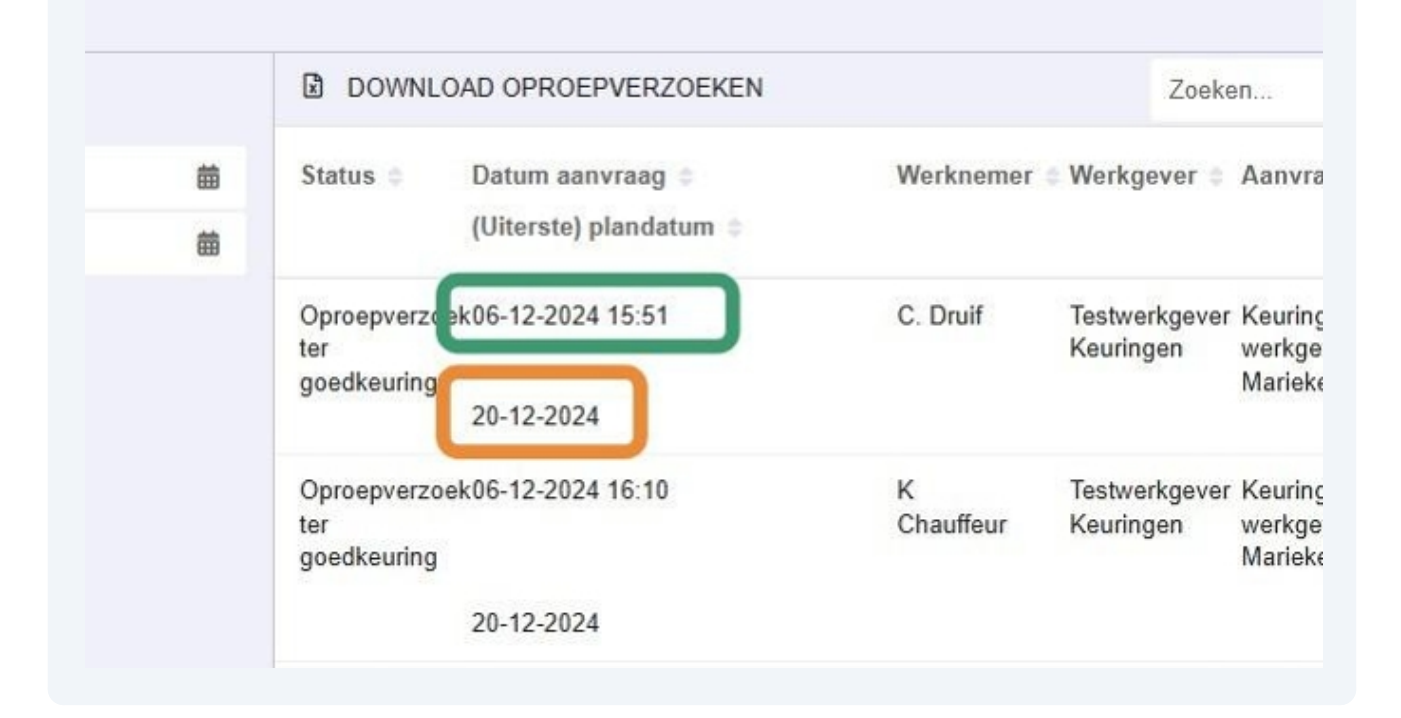

**14** Bij het aanmaken van het oproepverzoek, kan er een notitie voor de planner worden meegegeven. Deze kan je terugvinden aan de rechterzijde van het overzicht.

|                       |                             |            |        |                 |           | <b>%</b> . | FK     |
|-----------------------|-----------------------------|------------|--------|-----------------|-----------|------------|--------|
| 2                     | c                           | x =        | ш      | 1 - 25 van 25 🛛 | < <       | >          | >>     |
| nvrager 👙             | Spreekuursooitto            | ocatie 💠   | Duur 🛊 | Bedrijfsarts    | Notitie v | voor plai  | nner 🔅 |
|                       | Plannen werkner             | netactvorm | Adm. 🗘 |                 | Contact   | meuroa     | e 🗸    |
| uringen-              | K411 -<br>Chauffeurskeuring |            | 00:15  |                 |           |            | :      |
| rieke                 | Taxi                        | 9          |        |                 |           |            |        |
|                       | Ja Fy                       | rsiek      | 00:00  |                 |           |            |        |
| uringen-<br>erkgever- | K410 -<br>Rijbewijskeuring  |            | 00:15  |                 |           |            | 1      |
| rieke                 | ( - CBR-<br>verklaring)     |            |        |                 |           |            |        |

## **15** Linksboven vind je de optie om het overzicht oproepverzoeken te downloaden.

| met)                                          |   | DOWNL                             | OAD OPROEPVERZOEKEN                        |                | Zoeke                      | en                    |
|-----------------------------------------------|---|-----------------------------------|--------------------------------------------|----------------|----------------------------|-----------------------|
|                                               | 曲 | Status 👙                          | Datum aanvraag ≑<br>(Uiterste) plandatum ≑ | Werknemer      | ≑ Werkgever ≑              | Aan                   |
| ərzoek ter goedkeuring                        |   | Oproepverzo<br>ter<br>goedkeuring | ek06-12-2024 15:51<br>20-12-2024           | C. Druif       | Testwerkgever<br>Keuringen | Keur<br>werk<br>Mari  |
| d oproepverzoek<br>Iagde afspraak<br>afspraak |   | Oproepverzo<br>ter<br>goedkeuring | ek06-12-2024 16:10<br>20-12-2024           | K<br>Chauffeur | Testwerkgever<br>Keuringen | Keur<br>werk<br>Marie |
| e afspraak<br>afspraak                        |   | Oproepverzo<br>ter<br>goedkeuring | ek06-12-2024 16:17<br>20-12-2024           | T. Keur        | Testwerkgever<br>Keuringen | OSA<br>Marie<br>Schc  |